## **During process GST03 Prompt error below**

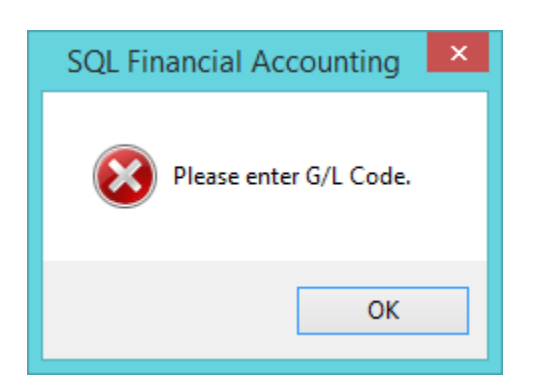

 Go tools > Maintain Tax > Look for NR Tax code > edit > Make sure the tax account is not empty (After assigned tax code, process New GST Return as usual)

| 100<br>Tax           | Тах                                                            | - • •          |
|----------------------|----------------------------------------------------------------|----------------|
| Code                 | NR Active                                                      | New            |
| Description          | Purchase from non GST-registered supplier with no GST incurred | Ēdit ▼         |
|                      | Switch to Easy Mode                                            | <u>D</u> elete |
|                      |                                                                | Save           |
| Tax Type<br>Tax Rate | NR (Purchase from non GST-registered supplier with r \vee      | Cancel         |
|                      |                                                                | More 🔻         |
| Tax Account          | GST-101                                                        | Preview -      |
|                      | Tax Indusive                                                   | Refresh        |
|                      |                                                                | Browse         |
|                      |                                                                | U              |
|                      |                                                                |                |
|                      |                                                                |                |
|                      |                                                                |                |
|                      |                                                                |                |

- 2) Please make sure all you tax code with valid tax account code
  - You may create new sample database and make sure all the tax account follow same with the newly created testing Company.

| ∃ Code Description Tax Acc Tax Active New   TX Purchases with GST incurred at 6% and directly attributable. GST-101 % ✓   IM Inports under special scheme with no GST incurred GST-101 % ✓   BL Purchases with GST incurred but not claimable % ✓ ✓   NR Purchase from GST registered suppler with no GST incurred GST-101 % ✓   CP Purchase from GST registered suppler with no GST incurred GST-101 ✓ ✓   CP Purchase from GST registered suppler with no GST incured GST-101 ✓ ✓   CP Purchase from GST registered suppler with no GST incured GST-101 % ✓   TX-443 GST incurred directly attributable to indicatel exempt supple. GST-101 % ✓   TX-483 GST incurred directly attributable to indicatel exempt supple. GST-101 % ✓ Were   TX-483 GST incurred incetly attributable to indicatel exempt supple. GST-101 % ✓ Referel   SAD-0A Other and purcles GST-201 % ✓ Zest Zest <                                                                                                    | 🔉 Tax |            |                                                                |                                     |    |                     | _  |         | × |
|----------------------------------------------------------------------------------------------------|-------|------------|----------------------------------------------------------------|-------------------------------------|----|---------------------|----|---------|---|
| TX Purchases with GST incurred at 6% and directly attributabl GST-101 % ✓   IM Import of goods with GST incurred GST-101 % ✓   IS Import of goods with GST incurred GST-101 % ✓   BL Purchase from non GST registered supplier with no GST incurred GST-101 ✓ ✓   ZP Purchase from GST registered supplier with no GST incurred GST-101 ✓ ✓   CP Purchase from GST registered supplier with no GST incurred GST-101 ✓ ✓   CP Purchase from GST registered supplier with no GST incurred GST-101 ✓ ✓   CP Purchase from GST registered supplier with no GST incurred GST-101 ✓ ✓   TX-E43 GST incurred directly attributable to indental exempt up. GST-101 % ✓   TX-RE GST incurred that is not directly attributable to taxable or e. GST-101 % ✓   GP Purchase Input T SST-101 % ✓ Ø   SAP-0A Input T SamaDele GST-201 % ✓ Ø   SR Stande Sappry                                                                                                    | 1     | Code       | Description                                                    | Description Tax Acc Tax Rate Active |    | Active 🗹            |    | New     |   |
| IM Import of goods with GST incurred GST-101 % ✓   IS Imports under special scheme with no GST incurred GST-101 % ✓   BL Purchases twith GST incurred but not claimable % ✓ Ø   RN Purchase from non GST registered supplier with no GST incurred GST-101 ✓ ✓ Ø   ZP Purchase transcriptores within is out of the scope of GST legit. GST-101 ✓ ✓ Ø Ø   OP Purchase transcriptores within is out of the scope of GST legit. GST-101 ✓ Ø Ø Ø Ø Ø Ø Ø Ø Ø Ø Ø Ø Ø Ø Ø Ø Ø Ø Ø Ø Ø Ø Ø Ø Ø Ø Ø Ø Ø Ø Ø Ø Ø Ø Ø Ø Ø Ø Ø Ø Ø Ø Ø Ø Ø Ø Ø Ø Ø Ø Ø Ø Ø Ø Ø Ø Ø Ø Ø Ø Ø                                                                                                    | Þ     | ТХ         | Purchases with GST incurred at 6% and directly attributabl     | GST-101                             | %  | <ul><li>✓</li></ul> |    | New     |   |
| IS Imports under special scheme with no GST incurred GST-101 9% V   BL Purchases with GST incurred but not diamable 9% V   NR Purchase from non GST-registered suppler with no GST incurred GST-101 V   ZP Purchase from GST-registered suppler with no GST incurred GST-101 V   PP Purchase from GST-registered suppler with no GST incurred GST-101 V   OP Purchase transactions which is out of the scope of GST legit GST-101 V   TX-E43 GST incurred directly attributable to non-indicent lexempt 9% V   TX-RE GST incurred directly attributable to non-indicent lexempt 9% V   GP Purchase transactions which directed at CTT Ingla GST-101 9% V   RF=A3 Input T Sampple GST-101 9% V   SA-AP-B0 Input T Sampple GST-101 9% V   RF Standar Sampple GST-201 9% V   RA Standar Sampple GST-201 9% V   SR Standar ScST-201 9%                                                                                                    |       | IM         | Import of goods with GST incurred                              | GST-101                             | 5% | ✓                   |    | Edit    | - |
| BL Purchases with GST incurred but not daimable % ✓   NR Purchase from non CST-registered supplier with no GST incur. GST-101 ✓   ZP Purchase from GST-registered supplier with no GST incurred GST-101 ✓   OP Purchase from GST-registered supplier with no GST incurred GST-101 ✓   OP Purchase transactions which is out of the scope of GST legil. GST-101 ✓   TX-R43 GST incurred directly attributable to incidental exempt supplier. GST-101 % ✓   TX-R43 GST incurred directly attributable to incidental exempt supplier. GST-101 % ✓   GP Purchase transactions which is out directly attributable to taxable or ex. GST-101 % ✓   GP Purchase GST incurred hat is not directly attributable to taxable or ex. GST-101 % ✓   SL-AJP-BD Input T Sampple GST-101 % ✓ Refresh   ZPL Local supply or goods or services which are subject to zero GST-201 % ✓    SR Standa GST-201 % ✓                                                                                                    |       | IS         | Imports under special scheme with no GST incurred              | GST-101                             | 5% | -                   |    | Enc     |   |
| NR Purchase from non GST-registered supplier with no GST inc GST-101 Image: Control of Control of Contente control of Control of C                   |       | BL         | Purchases with GST incurred but not claimable                  |                                     | 5% | -                   |    | Delete  |   |
| ZP Purchase from GST-registered suppler with no GST incurred GST-101 % ✓   EP Purchases exempted from GST GST-101 ✓   OP Purchase transactions which is out of the scope of GST legil GST-101 ✓   TX-K43 GST incurred directly attributable to inoidental exempt supp. 6% ✓   TX-RE GST incurred directly attributable to non-incidental exempt suppler 6ST-101 % ✓   TX-RE GST incurred that is not directly attributable to taxable or e GST-101 % ✓   CP Purchase transactions which directly attributable. GST-101 % ✓ Preview ▼   TX-RE GST incurred that is not directly attributable. GST-101 % ✓ Preview ▼   SL-AJP-BD Input T GST-101 % ✓ GST-101 % ✓   SR Standa GST-201 % ✓ ✓ Preview ▼ Pereview ▼ Pereview ▼   ZRE Exportation of goods or services which are subject to zero GST-201 % ✓ Ø Ø Ø Ø Ø Ø Ø Ø Ø                                                                                                    |       | NR         | Purchase from non GST-registered supplier with no GST inc      | GST-101                             |    | -                   |    |         |   |
| EP Purchases exempted from GST GST-101 Image: Constraint of the scope of GST legit GST-101 Image: Constraint of the scope of GST legit GST-101 Image: Constraint of the scope of GST legit GST-101 Image: Constraint of the scope of GST legit GST-101 Image: Constraint of the scope of GST legit GST-101 Image: Constraint of the scope of GST legit GST-101 Image: Constraint of the scope of GST-101 Image: Constraint of the scope of GST-101 Image: Constraint of the scope of GST-101 Image: Constraint of the scope of GST-101 Image: Constraint of the scope of GST-101 Image: Constraint of the scope of GST-101 Image: Constraint of the scope of GST-101 Image: Constraint of the scope of GST-101 Image: Constraint of the scope of GST-101 Image: Constraint of GST-101 Image: Constraint of the scope of GST-101 Image: Constraint of GST-101 Image: Constraint                                                                                                    |       | ZP         | Purchase from GST-registered supplier with no GST incurred     | GST-101                             | )% | ✓                   |    |         |   |
| OP Purchase transactions which is out of the scope of GST legi GST-101 Image: Construct of the scope of GST legi GST-101 Image: Construct of Construct of the scope of GST-201 Image: Construct of Construct of GST-201 Image: Construct of GST-201 Image: Construct of GST-201 Image: Construct of GST-201 Image: Construct of GST-201 Image: Construct of GST-201 Image: Construct of GST-201 Image: Construct of GST-201 Image: Construct of GST-201 Image: Construct of GST-201 Image: Construct of GST-201 Image: Construct of GST-201 Image: Construct of GST-201 Image: Con                                                                                                    |       | EP         | Purchases exempted from GST                                    | GST-101                             |    | -                   |    |         |   |
| TX-E43 GST incurred directly attributable to incidental exempt supp GST-101 % ✓   TX-H43 GST incurred directly attributable to non-incidental exempt % ✓ ✓   TX-RE GST incurred that is not directly attributable to taxable or e GST-101 % ✓ ✓   GP Purchase Concentration of the dimensional during of Concentration GST-101 % ✓ ✓ Perview ✓   AJP-OA Other I Sampple GST-101 % ✓ Ø ✓ Ø ✓ Ø ✓ Ø ✓ Ø ✓ Ø ✓ Ø Ø ✓ Ø ✓ Ø ✓ Ø ✓ Ø Ø ✓ Ø Ø ✓ Ø ✓ Ø Ø ✓ Ø Ø ✓ Ø Ø ✓ Ø Ø ✓ Ø Ø Ø Ø Ø Ø Ø Ø Ø Ø Ø Ø Ø Ø Ø Ø Ø Ø Ø Ø Ø Ø Ø Ø                                                                                                    |       | OP         | Purchase transactions which is out of the scope of GST legi    | GST-101                             |    | ✓                   |    |         |   |
| TX-N43 GST incurred directly attributable to non-incidental exempt % ✓   TX-RE GST incurred that is not directly attributable to taxable or e GST-101 % ✓   GP Purchase GST incurred that is not directly attributable to taxable or e GST-101 % ✓   PH-AJP-BD Input T GST-101 % ✓ Perview Refresh   SL-AJP-BD Other I Sample GST-101 % ✓ Refresh   SR Standa Standa GST-201 % ✓ Refresh   ZRL Local suppry or goods or services which are subject to zero GST-201 % ✓ Petail >   DS Deemed supplies GST-201 % ✓  > > > > > > > > > > > > > > > > > > > > > > > > > > > > > > > > > > > > > > >                                                                                                    |       | TX-E43     | GST incurred directly attributable to incidental exempt supp   | GST-101                             | 5% | -                   |    |         |   |
| TX-RE GST incurred that is not directly attributable to taxable or e GST-101 % ✓   GP Purchase transformation of the dimension of the relation. GST-101 % ✓   PH-AJP-BD Input T GST-101 % ✓ ✓   SAP-BD Input T GST-101 % ✓ ✓   AJP-OA Other I GST-101 % ✓ ✓   SR Standa GST-101 % ✓ ✓   ZRL Local supply of goods or services which are subject to zero GST-201 % ✓ ✓   DS Deemed supplies GST-201 % ✓ ✓ ✓ ✓   DS Deemed supplies GST-201 % ✓ ✓ ✓ ✓ ✓ ✓ ✓ ✓ ✓ ✓ ✓ ✓ ✓ ✓ ✓ ✓ ✓ ✓ ✓ ✓ ✓ ✓ ✓ ✓ ✓ ✓ ✓ ✓ ✓ ✓ ✓ ✓ ✓ ✓ ✓ ✓ ✓ ✓ ✓ ✓ </td <td></td> <td>TX-N43</td> <td>GST incurred directly attributable to non-incidental exempt</td> <td></td> <td>5%</td> <td>-</td> <td></td> <td>More</td> <td>•</td>                                                                                                    |       | TX-N43     | GST incurred directly attributable to non-incidental exempt    |                                     | 5% | -                   |    | More    | • |
| GP Purchase transition which is an end of one GCT legisla GST-101 % Image: Control of Control of Control                                  |       | TX-RE      | GST incurred that is not directly attributable to taxable or e | GST-101                             | 5% | -                   |    | Draview |   |
| PH-AJP-BD Input T   SL-AJP-BD Input T   AJP-OA Other I   SR Standa   ZRL Local suppry or goods or services which are subject to zero GST-201 3% ✓   ZRE Exportation of goods or services which are subject to zero GST-201 3% ✓   ZRE Exportation of goods or services which are subject to zero GST-201 3% ✓   DS Deemed supplies GST-201 3% ✓ ✓   DS Deemed supplies GST-201 3% ✓ ✓   GS Out-of-scope supplies GST-201 3% ✓ ✓   GS Out-of-scope supplies GST-201 3% ✓ ✓   RS Relief supply under GST GST-201 ✓ ✓ ✓   GS Disregarded supplies GST-201 3% ✓ ✓   PH-AJS-BD Output Tax adjustment e.g: Bad Debt Recover, outstandin GST-201 3% ✓   SL-AJS-BD Output Tax adjustment e.g: Bad Debt Recover, outstandin GST-201 3% ✓   SL-B                                                                                                    |       | GP         | Purchase transportions which disconsided up doe CCT legisla    | GST-101                             | )% | -                   | n. | Preview | • |
| SL-AJP-BD Input T Sample GST-101 \$% Imput T   AJP-OA Other I Sample GST-101 \$% Imput T Detail   SR Standa Standa GST-201 \$% Imput T Imput T                                                                                                    |       | PH-AJP-BD  | Input T                                                        | GST-101                             | 5% | -                   |    | Refresh |   |
| AJP-OA Other I SCIPPE GST-101 3% V   SR Standa GST-201 3% V   ZRL Local suppry of goods or services which are subject to zero GST-201 1% V   ZRE Exportation of goods or services which are subject to zero GST-201 1% V   ES43 Indidental Exempt supplies GST-201 1% V   DS Deemed supplies GST-201 1% V   GS Out-of-scope supplies GST-201 1 V   ES Exempt supplies under GST GST-201 1 V   GS Disregarded supplies GST-201 1% V   GS Disregarded supplies GST-201 1% V   PH-AJS-BD Output Tax adjustment e.g: Bad Debt Recover, outstandin GST-201 3% V   SL-AJS-BD Output Tax adjustment e.g. Longer period adjustment GST-201 3% V   AJS-OA Other Output Tax adjustment e.g. Longer period adjustment GST-201 3% V   SL-BadDebt Easy GST - Purchase Bad Debt V V                                                                                                    |       | SL-AJP-BD  | Input T                                                        | GST-101                             | 5% | -                   |    | richesh | _ |
| SR Standa GST-201 3% Image: Construct of Construct of Con                               |       | AJP-OA     | Other I Sd I D C                                               | GST-101                             | 5% | -                   |    | Detail  | • |
| ZRL Local suppry or goods or services which are subject to zero GST-201 % ✓   ZRE Exportation of goods or services which are subject to zero GST-201 % ✓   ES43 Incidental Exempt supplies GST-201 % ✓ ✓   DS Deemed supplies GST-201 % ✓ ✓   OS Out-of-scope supplies GST-201 % ✓ ✓   ES Exempt supplies under GST GST-201 % ✓ ✓   RS Relief supply under GST GST-201 % ✓ ✓   GS Disregarded supplies GST-201 % ✓ ✓   PH-AJS-8D Output Tax adjustment e.g: Bad Debt Recover, outstandin GST-201 % ✓   SL-AJS-BD Output Tax adjustment e.g. Longer period adjustment GST-201 % ✓   PH-BadDebt Easy GST - Purchase Bad Debt GST-201 % ✓ ✓   SL-BadDebt Easy GST - Sales Bad Debt GST-201 % ✓ ✓   IM-0 Import of goods with no GST incurred (for Foreign Supplier GST-101 <td></td> <td>SR</td> <td>Standar</td> <td>GST-201</td> <td>5%</td> <td>✓</td> <td></td> <td>_</td> <td>-</td>                                                                                                    |       | SR         | Standar                                                        | GST-201                             | 5% | ✓                   |    | _       | - |
| ZRE Exportation of goods or services which are subject to zero GST-201 1% Image: Services which are subject to zero GST-201 Image: Services which are subject to zero GST-201 Image: Services which are subject to zero SST-201 Image: Services which are subject to zero SST-201 Image: Services which are SST-201<                                                                                                    |       | ZRL        | Local supply of goods or services which are subject to zero    | GST-201                             | )% | -                   |    |         |   |
| ES43Incidental Exempt suppliesGST-201Image: Constraint of the suppliesDSDeemed suppliesGST-201\$%Image: Constraint of the suppliesOSOut-of-scope suppliesGST-201GST-201Image: Constraint of the suppliesESExempt supplies under GSTGST-201GST-201Image: Constraint of the suppliesRSRelief supply under GSTGST-201%Image: Constraint of the suppliesGSDisregarded suppliesGST-201%Image: Constraint of the suppliesPH-AJS-BDOutput Tax adjustment e.g: Bad Debt Recover, outstandinGST-201%Image: Constraint of the suppliesSL-AJS-BDOutput Tax adjustment e.g. Bad Debt Recover, outstandinGST-201%Image: Constraint of the suppliesAJS-OAOther Output Tax adjustment e.g. Longer period adjustmentGST-201%Image: Constraint of the suppliesPH-BadDebtEasy GST - Purchase Bad DebtImage: Constraint of the suppliesImage: Constraint of the suppliesImage: Constraint of the suppliesIM-0Import of goods with no GST incurred (for Foreign SupplierGST-101Image: Constraint of the suppliesImage: Constraint of the supplies31                                                                                                    |       | ZRE        | Exportation of goods or services which are subject to zero     | GST-201                             | )% | -                   | >  |         |   |
| DSDeemed suppliesGST-201\$%IOSOut-of-scope suppliesGST-201GST-201IIESExempt supplies under GSTGST-201GST-201I%IRSRelief supply under GSTGST-2011%IIGSDisregarded suppliesGST-2011%IIPH-AJS-BDOutput Tax adjustment e.g: Bad Debt Recover, outstandinGST-2015%ISL-AJS-BDOutput Tax adjustment e.g: Bad Debt Recover, outstandinGST-2015%IPH-BadDebtEasy GST - Purchase Bad DebtGST-2015%ISL-BadDebtEasy GST - Sales Bad DebtIIIRSAEasy GST - Recipient Self-AccountingGST-101IIIM-0Import of goods with no GST incurred (for Foreign SupplierGST-101II                                                                                                    |       | ES43       | Incidental Exempt supplies                                     | GST-201                             |    | -                   |    |         |   |
| OSOut-of-scope suppliesGST-201IESExempt supplies under GSTGST-201IRSRelief supply under GSTGST-201I%GSDisregarded suppliesGST-201I%PH-AJS-BDOutput Tax adjustment e.g: Bad Debt Recover, outstandinGST-201I%SL-AJS-BDOutput Tax adjustment e.g: Bad Debt Recover, outstandinGST-201I%AJS-OAOther Output Tax adjustment e.g. Longer period adjustmentGST-201I%PH-BadDebtEasy GST - Purchase Bad DebtIISL-BadDebtEasy GST - Recipient Self-AccountingIIIM-0Import of goods with no GST incurred (for Foreign SupplierGST-101I                                                                                                    |       | DS         | S Deemed supplies                                              |                                     |    | -                   |    |         |   |
| ES Exempt supplies under GST GST-201 Image: Control of Control of Contro of Control of Control of Co                |       | OS         | Out-of-scope supplies                                          | GST-201                             |    | ✓                   |    |         |   |
| RS Relief supply under GST GST-201 1% Image: Control of Control of Control                               |       | ES         | Exempt supplies under GST                                      | GST-201                             |    | -                   |    |         |   |
| GS Disregarded supplies GST-201 1% Image: Constraint of the constraint of the const                               |       | RS         | Relief supply under GST                                        | GST-201                             | )% | -                   |    |         |   |
| PH-AJS-BD Output Tax adjustment e.g: Bad Debt Recover, outstandin GST-201 \$% Image: Control of Control of Control o                                 |       | GS         | Disregarded supplies                                           | GST-201                             | )% | -                   |    |         |   |
| SL-AJS-BD Output Tax adjustment e.g: Bad Debt Recover, outstandin GST-201 % Image: Constraint of the constraint of the constraint of t                                  |       | PH-AJS-BD  | Output Tax adjustment e.g: Bad Debt Recover, outstandin        | GST-201                             | 5% | -                   | -  |         |   |
| AJS-OA Other Output Tax adjustment e.g Longer period adjustment GST-201 % Image: Constraint of the second second s                               |       | SL-AJS-BD  | Output Tax adjustment e.g: Bad Debt Recover, outstandin        | GST-201                             | 5% | -                   |    |         |   |
| PH-BadDebt Easy GST - Purchase Bad Debt Image: Comparison of the set of the set of |       | AJS-OA     | Other Output Tax adjustment e.g Longer period adjustment       | GST-201                             | 5% | ✓                   |    |         |   |
| SL-BadDebt Easy GST - Sales Bad Debt Image: Comparison of the set of the set of th |       | PH-BadDebt | Easy GST - Purchase Bad Debt                                   |                                     |    | -                   |    |         |   |
| RSA Easy GST - Recipient Self-Accounting Import of goods with no GST incurred (for Foreign Supplier GST-101   31 31                                                                                                    |       | SL-BadDebt | Easy GST - Sales Bad Debt                                      |                                     |    | -                   |    |         |   |
| IM-0 Import of goods with no GST incurred (for Foreign Supplier GST-101                                                                                                    |       | RSA        | Easy GST - Recipient Self-Accounting                           |                                     |    | -                   |    |         |   |
| 31                                                                                                    |       | IM-0       | Import of goods with no GST incurred (for Foreign Supplier     | GST-101                             |    | ✓                   |    |         |   |
| 31                                                                                                    |       |            |                                                                |                                     |    |                     |    |         |   |
|                                                                                                    |       | 31         |                                                                |                                     |    |                     |    |         |   |

 Checked also tools > Option > General Ledger to make sure all below tax GL Account is not empty

|                | General Ledger                                               |                      |                           |          |
|----------------|--------------------------------------------------------------|----------------------|---------------------------|----------|
| General        | Financial Start Period: 01/0<br>System Conversion Date: 01/0 | 1/2014 ¥<br>1/2014 ¥ |                           |          |
| BarCode        | Default Account:                                             |                      | Default Journal:          |          |
| 9 😁            | Default Account                                              | Account 🔺            | Default Journal           | Journal  |
|                | Foreign Exchange Rate L                                      | 980-000              | Bank Journal              | BANK     |
| Miscellanecus  | Bank Charge Account                                          | 902-000              | Cash Journal              | CASH     |
| 1 B            | Contra Account                                               | 450-000              | Journal Entry             | GENERAL  |
| NE             | Sales Account                                                | 500-0000             | Foreign Bank Adjustment   | BANK     |
| Unit Price     | Cash Sales Account                                           | 500-0000             | Foreign Exchange Rate Gai | GENERAL  |
|                | Sales Return Account                                         | 510-0000             | Customer/Supplier Contra  | GENERAL  |
|                | GST - Output Tax Prepaid                                     | GST-103              | Customer Invoice          | SALES    |
|                | GST - Sales Deferred Tax                                     | GST-202              | Customer Cash Sales       | SALES    |
| Beneral Ledger | Purchase Account                                             | 610-0000             | Customer Credit Note      | SALES    |
| <b>©_</b> ⊉    | Cash Purchase Account                                        | 610-0000             | Customer Debit Note       | SALES    |
|                | Purchase Return Account                                      | 612-0000             | Supplier Invoice          | PURCHASE |
| Customer       | GST - Purchase Deferred                                      | GST-102              | Supplier Cash Purchase    | PURCHASE |
|                | GST - Payable (Kastam)                                       | GST-KAST             | Supplier Credit Note      | PURCHASE |
|                | Unclaimable GST Account                                      | GST-301 🔽            | Supplier Debit Note       | PURCHASE |
| Supplier       |                                                              |                      |                           |          |
|                |                                                              |                      |                           |          |